**Quick Reference Guide** 

# **Create & Customize Widgets in Notification Center**

#### Introduction

Fort Worth

DIVISION OF ACADEMICS

The MacBook Air's Notification Center has the ability to quickly and easily show customizable widgets. Widgets present important content and information from a variety of macOS applications.

## **Getting Started**

1. Navigate to the **top right corner** of the MacBook Air's screen.

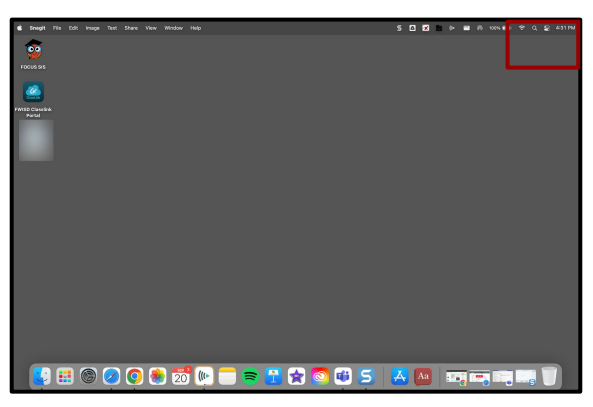

 Click on the Clock (located at top right corner of the menu bar) to easily access the Notification Center. Click on the Edit Widgets button to choose and customize the MacBook widgets.

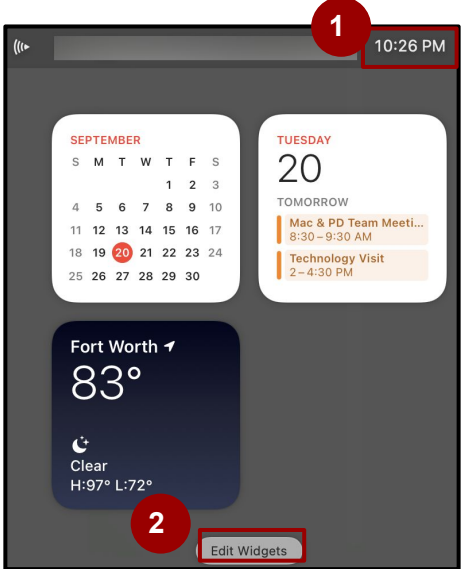

### Customizing the Widgets

3. Select the **application** in order to add/edit from a variety of widgets for that application (ex: Select Calendar).

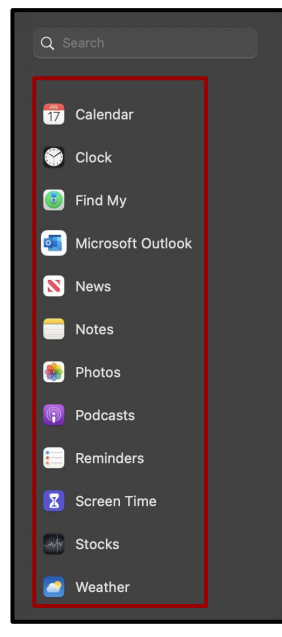

Notice that the Calendar app has three different widget types (List, Month, Up Next). The **Up Next** widget size can be customized (small, middle, large).

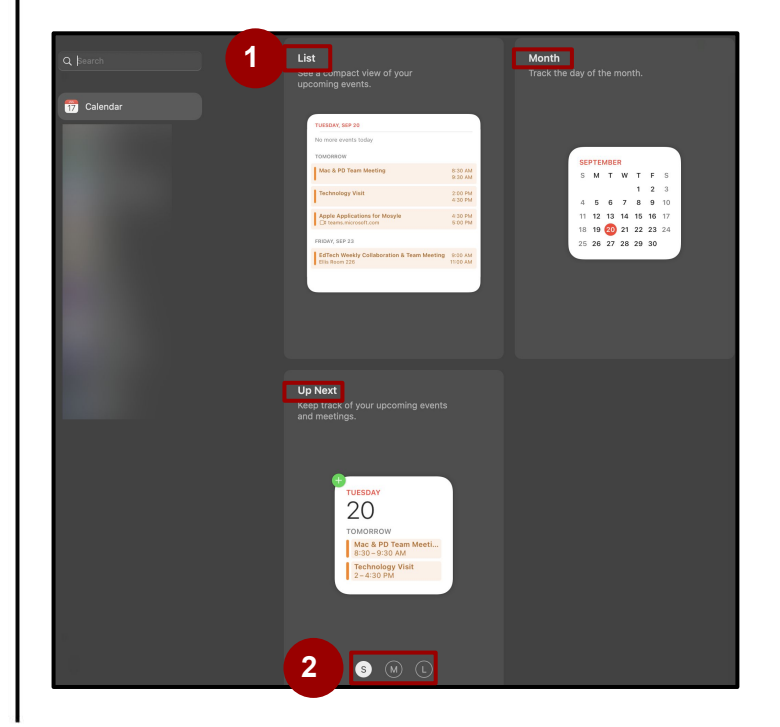

**Quick Reference Guide** 

# **Create & Customize Widgets in Notification Center**

### Adding / Removing Widgets

DIVISION OF

Fort Worth

 To add a widget, click on the desired size (if applicable), hover over the widget with the mouse (a green circle with a plus sign will appear), and simply click on the widget itself.

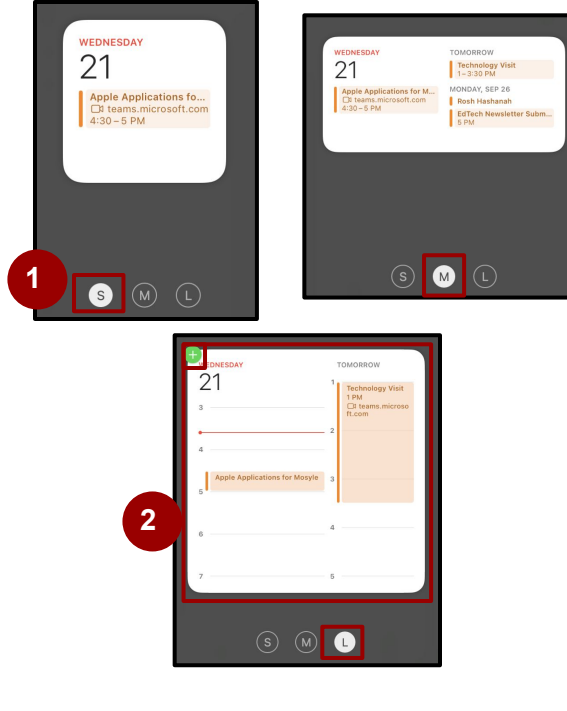

To remove a widget, click on Edit
Widget, and then, click on the \_\_\_\_\_ at the top left corner of the widget.

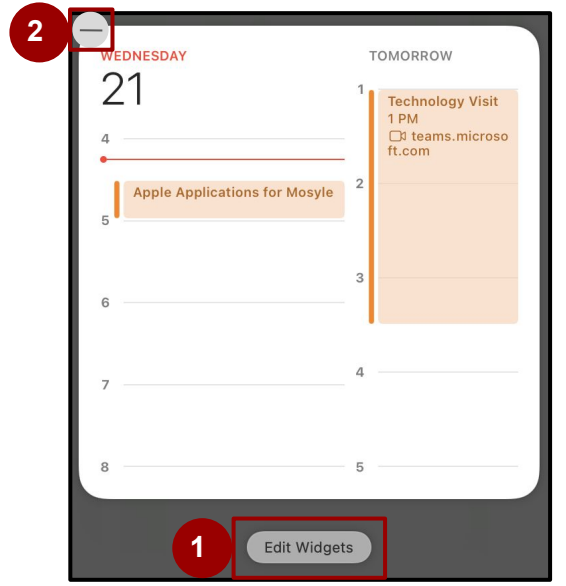

#### Organizing Widgets

Widgets can also be arranged and organized in the Notification Center. Simply click and drag the widget to a different place on the right side of the screen. Notice how the Weather widget is being moved to a new location in the Notification Center.

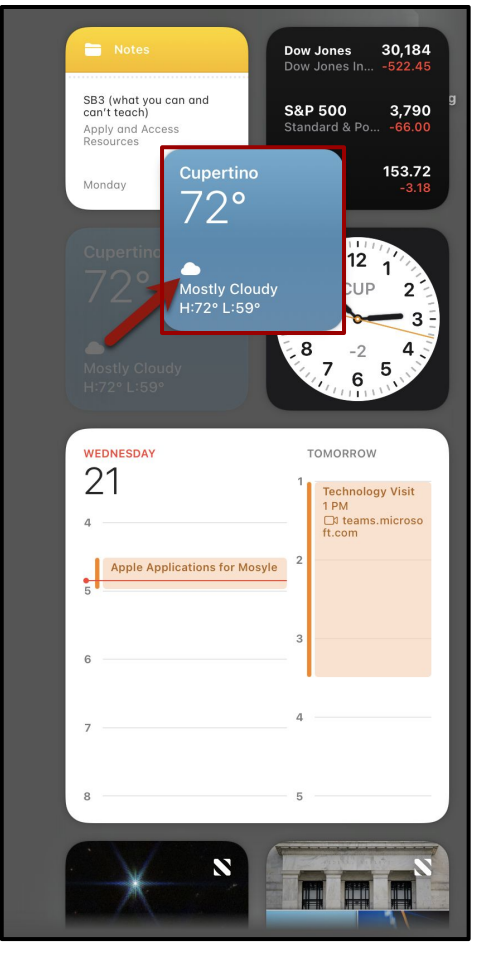